• Pokud již máte mobilní bankovnictví od Raiffeisenbank stačí jednoduše udělit souhlas a povolit zobrazení RSTS produktů:

### Kliknutím na "Menu"

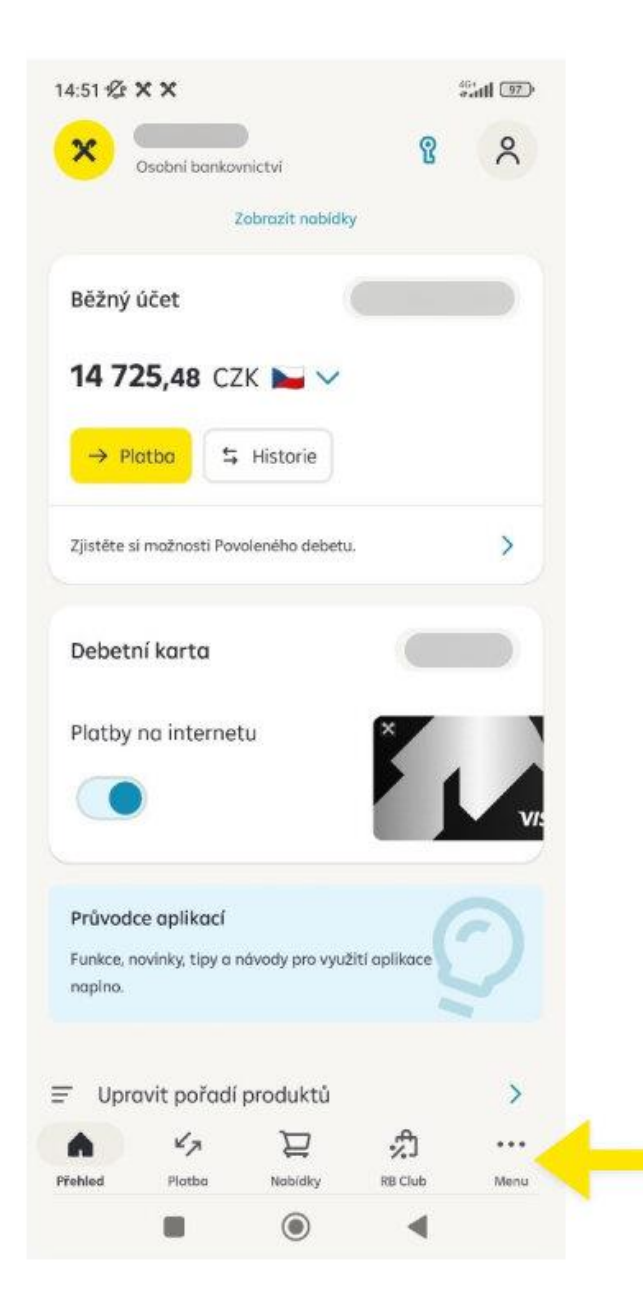

### Kliknutím na "Nastavení"

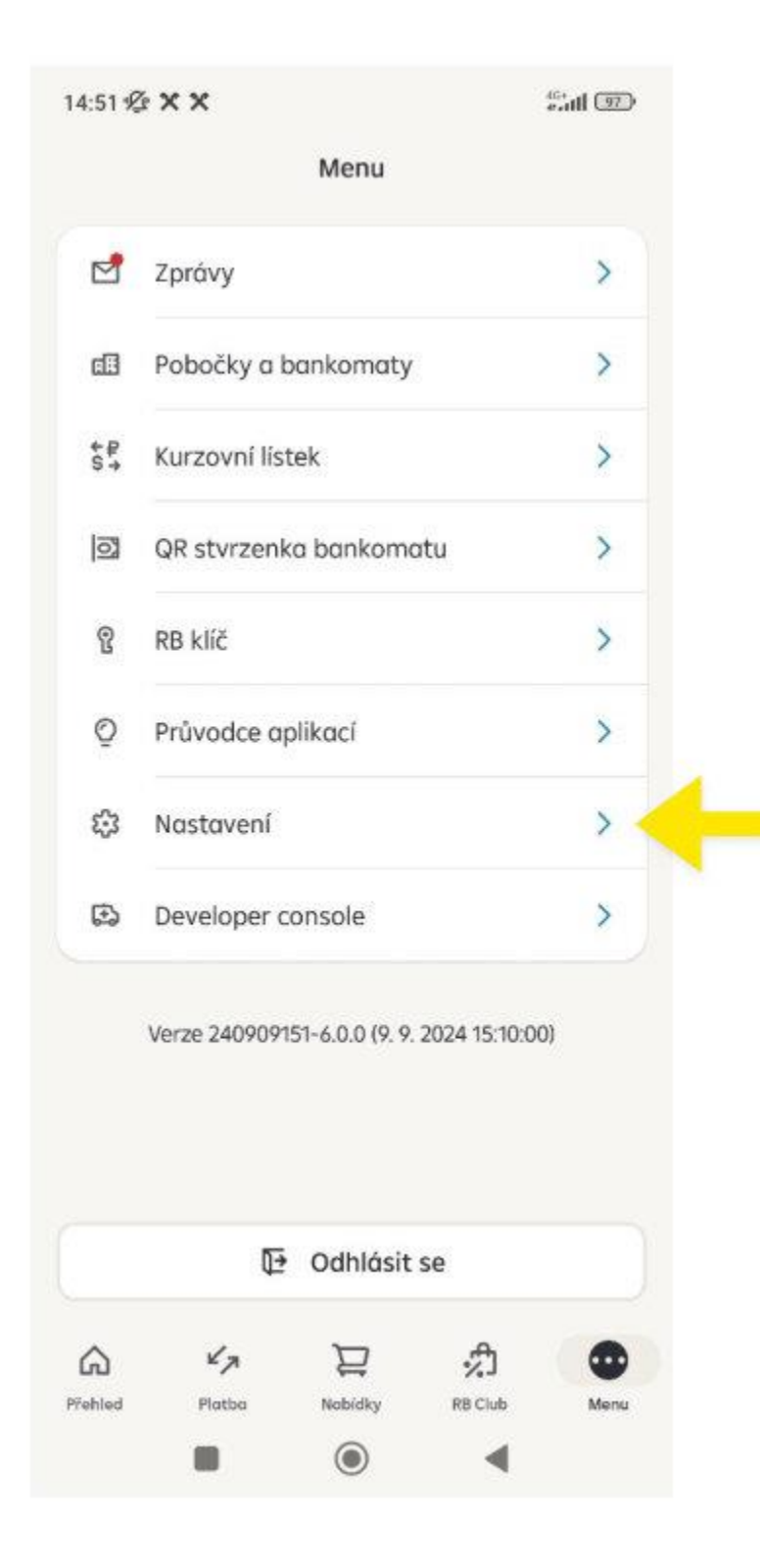

## Kliknutím na "Stavební spoření

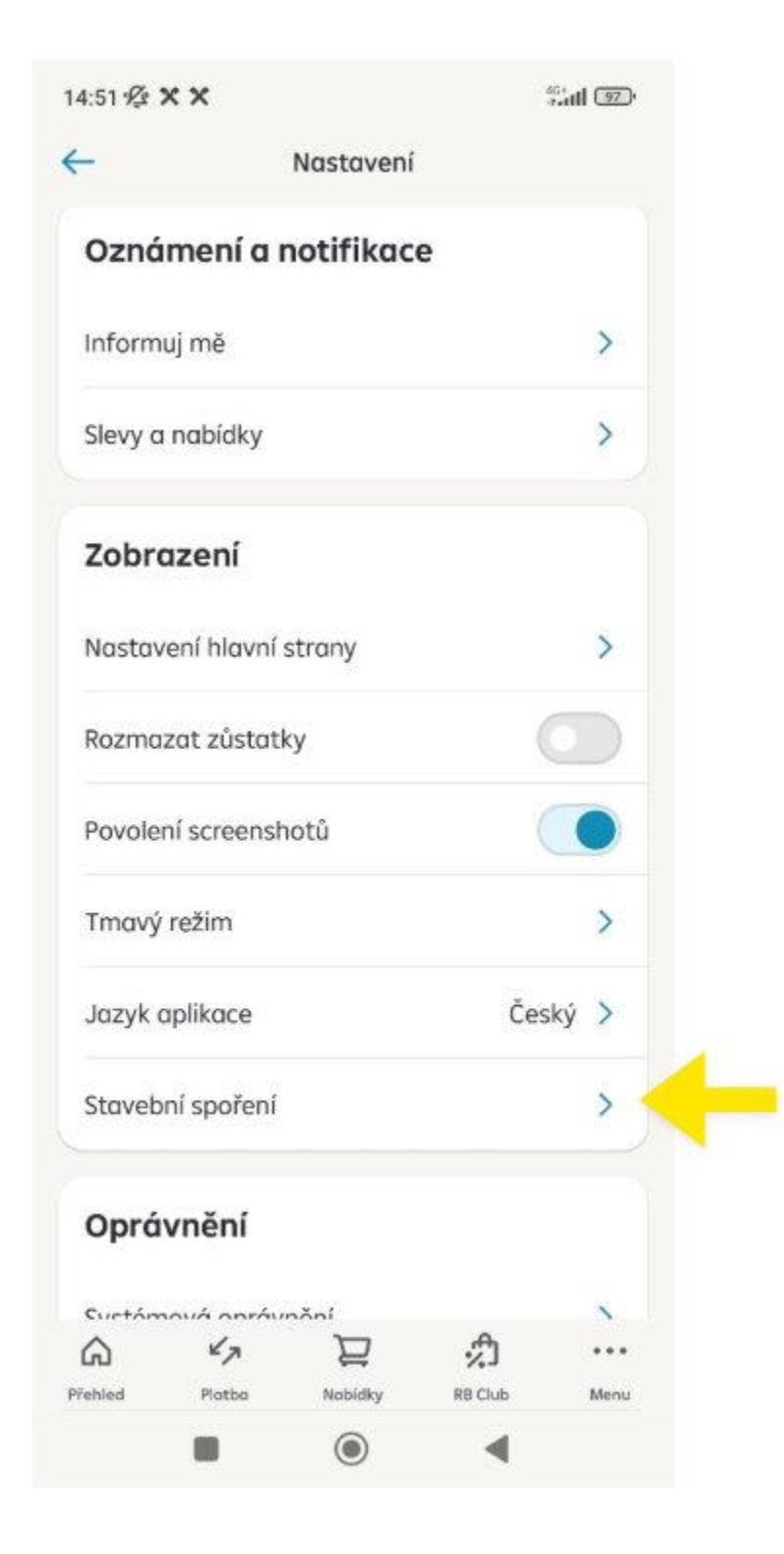

# Kliknutím na "Souhlas se zobrazením"

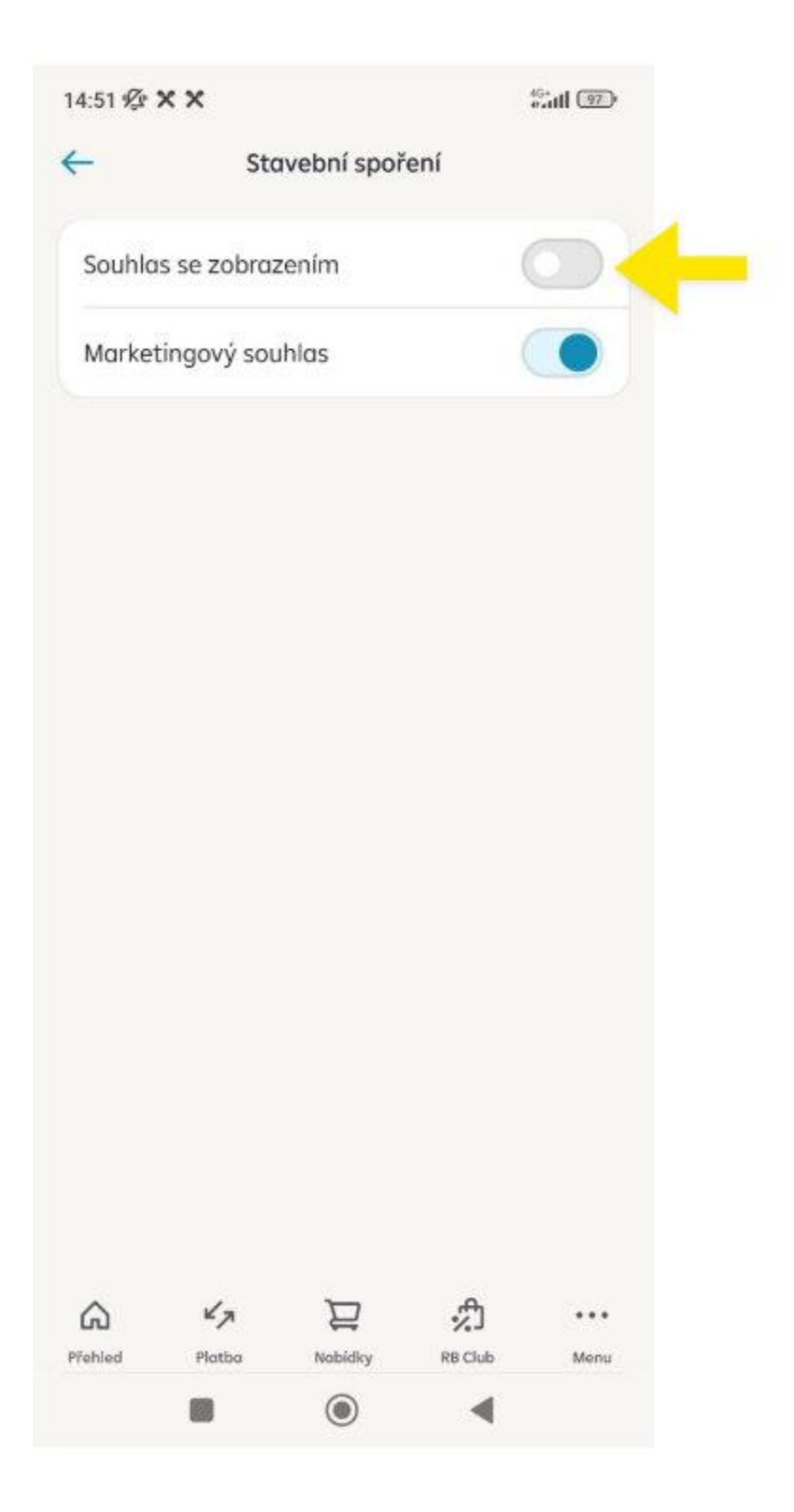

#### Udělení souhlasu

15. all 97 14:51 1 × ×  $\leftarrow$ Souhlas Za účelem zobrazování zůstatků a pohybů na účtech produktů Raiffeisen stavební spořitelny v internetovém a mobilním bankovnictví Raiffeisenbank Souhlasím, aby Raiffeisen stavební spořitelna a.s. zpracovávala mé osobní údaje prostřednictvím Raiffeisenbank a.s, a to v rozsahu: (i) identifikačních údajů, (ii) finančních údajů k produktům Raiffeisen stavební spořitelny a.s., tedy zejména údajů nezbytných pro zobrazení typu produktů, identifikaci produktů (čísla smluv a účtů), salda účtů a transakční historie, přičemž souhlas uděluji za účelem zobrazování zůstatků a pohybů na účtech u produktů Raiffeisen stavební spořitelny a.s., v internetovém a mobilním bankovnictví Raiffeisenbank a.s. Raiffeisen stavební spořitelna a.s. ujišťuje, že rozsah zpracovávaných a předávaných údajů bude vždy odpovídat účelu a že osobní údaje budou zpracovávány nejdéle po dobu, kdy budou pro příslušné zobrazovací aktivity použitelné, obvykle po dobu uvedenou v informačním memorandu. Tento souhlas je zároveň souhlasem s poskytnutím mých údajů chráněných bankovním tajemstvím ve smyslu příslušných ustanovení zákona o bankách, a to v rozsahu, Souhlasím Potvrďte přejetím 

## Souhlas udělen

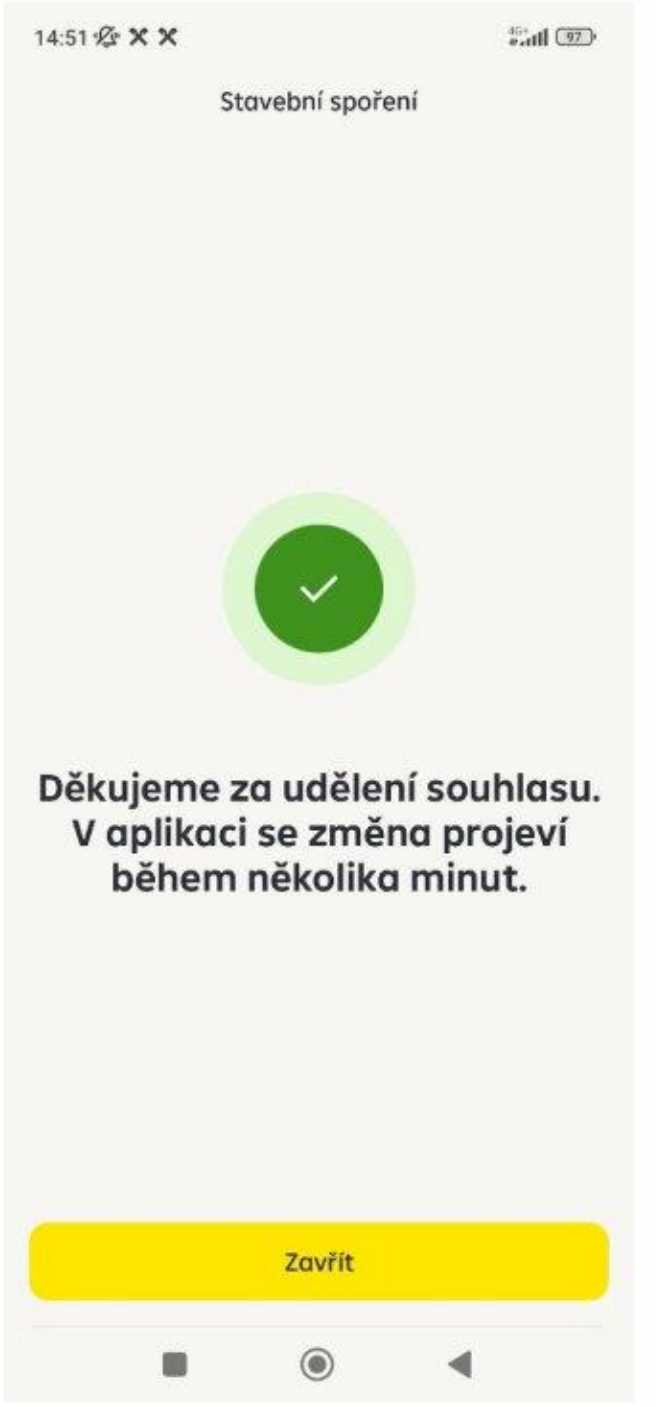

Prosím, odhlaste se z aplikace a znovu přihlaste, jinak se vám nemusí produkty zobrazit.

## Kontrola zobrazení

| 14:53 🕸 🗙 🗙                             | 4              | Sall 💷 |
|-----------------------------------------|----------------|--------|
| Osobní bankovnictví                     | ß              | 2      |
| → Platba 与 Historie                     |                |        |
| Zjistěte si možnosti Povoleného debetu. |                | >      |
| Debetní karta                           |                |        |
| Platby na internetu                     | ×              |        |
|                                         |                | VI:    |
| Stavební spoření                        |                | <      |
| Stavební spoření                        | 195 418,75 CZK |        |
| Stavební spoření                        | 287 589,04     | CZK    |
| Stavební spoření                        | 55 474,29 CZK  |        |
| Průvodce aplikací                       | 1              | 2      |
| A Ka D                                  | £1             |        |
| • • 4                                   |                |        |
| Přehled Platba Nabidky                  | RB Club        | Menu   |